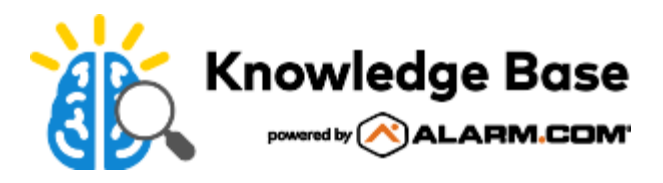

# Download a video clip

Video clips can be downloaded in multiple formats from the Customer Website or Customer app. For more information about the different format options, see <u>In what file formats are snapshots and video clips saved?</u>.

To download a video clip on-demand, a recording must first be requested using either the Customer app or the Customer Website. Then follow the steps on this page. For more information about requesting an on-demand recording, see <u>Take a video recording</u>.

**Note**: Video clips can only be viewed and downloaded with a customer's login. Viewing and downloading video clips cannot be done using Login with Access. For more information about logging in with access, see <u>Using Login with Access</u>.

## Download a previously recorded video clip

Previously recorded video clips can be downloaded using the Customer Website or Customer app.

Expand all

### To download a previously recorded video clip using the Customer Website: ^

- 1. Log into the Customer Website.
- 2. Click Video.
- 3. Click Saved Video Clips.
- 4. Mouse over the desired clip, then click :.
- 5. Click Download Download Clip. The download starts automatically.

**Note**: If the user has not selected a preferred download format, they are prompted to do so before the clip begins downloading.

### To download a previously recorded video clip using the Customer app: ^

- 1. Log into the Customer app.
- 2. Tap Video.
- 3. Tap Saved.
- 4. On the desired clip, tap  $\odot$ .

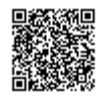

1

5. Tap Download. The download starts automatically.

**Note**: If the user has not selected a preferred download format, they are prompted to do so before the clip begins downloading.

## Download multiple clips at once

Multiple clips can be downloaded at once using the Customer Website.

#### To download multiple clips at once:

- 1. Log into the Customer Website.
- 2. Click Video.
- 3. Click Saved Video Clips.
- 4. Click Bulk Actions.
- 5. Click to select the desired clips or click

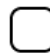

to select all the videos shown on the page.

6. Click Download. The download starts automatically.

**Note**: If the user has not selected a preferred download format, they are prompted to do so before the clip begins downloading.

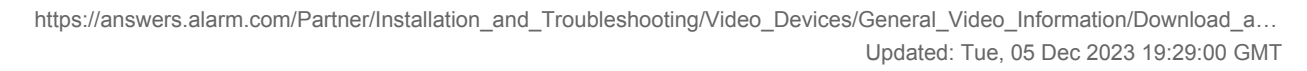

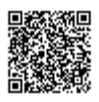